## ※手動更新は途中で中断できませんので、時間に余裕をもって実施をお願いします。

| No | 操作方法                                                                                                    | 画面イメージ                                                                                                    |
|----|----------------------------------------------------------------------------------------------------|----------------------------------------------------------------------------------------------------|
| 1  | リモコンの「ホーム」ボタンで、<br>Android TVホーム画面表示し、<br>十字キーの最上部まで移動し、<br>十字キーの右ボタンにて右端<br>まで移動します。<br>そして「設定」を押下します。 | <b>設</b> 定<br>15:45                                                                                                    |
| 2  | 設定画面が表示されたら、十<br>字キーにて下に移動し、<br>「端末情報」を押下します。                                                           | <ul> <li>ストレージとリセット</li> <li>・・     <li>・・     <li>・     <li>・・     <li>・・     <li>・・     <li>・・     <li>・・     <li>・・     <li>・・     </li> <li>・・     </li> <li>・・      </li> <li>・・      </li> <li>・・     </li> <li>・・     </li> <li>・・     </li> <li>・・     </li> <li>・・     </li> <li>・・     </li> <li>・・     </li> <li>・・     </li> <li>・・     </li> <li>・・     </li></li></li></li></li></li></li></li></li></li></li></li></li></li></li></li></li></li></li></li></li></li></li></li></li></li></li></li></li></li></li></li></li></li></li></li></li></li></li></li></li></li></li></li></li></li></li></li></li></li></ul> |
| 3  | 「システムアップデート」を押下<br>し、システムアップデート画面<br>を表示します。                                                            | 端末情報<br>システムアップデート<br>端末名<br>CO2AS<br>再起動<br>ステータス                                                                                                    |
| 4  | 「ソフトウェア更新(ネットワー<br>ク)」を押下し、ソフトウェア更<br>新画面を表示します。                                                        | 端末情報<br>システム<br>アップデート<br>アップデート<br>アップデートを<br>アップデートを<br>などの<br>レ<br>レ<br>レ<br>レ<br>レ<br>レ<br>レ<br>レ<br>レ<br>レ<br>レ<br>レ<br>レ                                                                                                    |

## ■ソフトウェアの手動更新手順

| No | 操作方法                                                                                                    | 画面イメージ                                                                                       |
|----|----------------------------------------------------------------------------------------------------|----------------------------------------------------------------------------------------------|
| 5  | 「アップデートをチェック」を押下し、<br>ソフトウェア更新の有無をサーバに<br>問い合わせします。                                                                                                   | システムアップデート<br>ソフトウェア更新<br>ソフトウェアの更前ができる由サェックします<br>アップデートをチェック                               |
| 6  | 最新のソフトウェアが見つかった場合は、右の面が表示されますので、<br>「更新する」を選択し、ソフトウェア<br>更新を開始します。<br>※このとき、録画中、または180分以内<br>に開始される予約(録画/視聴)が<br>ある場合、更新開始は出来ません<br>(実施不可の画面が表示されます)。 | システムアップデート<br><b>ソフトウェアの更新</b><br>が見つかりました。<br><sup>ソフトウェアの更新中は録画予約や視聴予<br/>約が実行されません。</sup> |
| 7  | まず新しいソフトウェアのダウン<br>ロードが開始されます。<br>所要時間:10分程度<br>※ お客様ご利用のネット接続環境<br>により所要時間が前後する場合がご<br>ざいます。                                                         | ソフトウェアをダウンロードしています…<br>機器が起動できなくなる恐れがありますので、AC電源の抜き差し<br>およびリセットボタン押下、リモコンキー操作を行わないでください。    |
| 8  | ー旦、再起動が行われインストー<br>ルが開始されます。<br>所要時間:5-10分程度<br>※新しいソフトウェアのバージョンに<br>よっては所要時間が多少前後する場<br>合がございます。                                                     | システムアップデートをインストールしています                                                                       |
| 9  | Android TVのホーム画面が起動され<br>ます。<br>これで完了です。                                                                                                    |                                                                                              |